| ENSEIGNEMENT CATHOLIGUE | ANGE 2D                                                                                    | Fiche Action      |  |  |  |
|-------------------------|--------------------------------------------------------------------------------------------|-------------------|--|--|--|
| DESERVATORE SCUREDE     | Import du fichier global STS                                                               | n° <mark>9</mark> |  |  |  |
| VCB-19/08/2020          | Quand ? Une fois avoir exporté le fichier STSWeb au format .xml (voir fiche technique n°8) |                   |  |  |  |

Accès à l'application via Gabriel : https://www.ec-gabriel.fr, ou via l'adresse : https://www.ange2d.fr

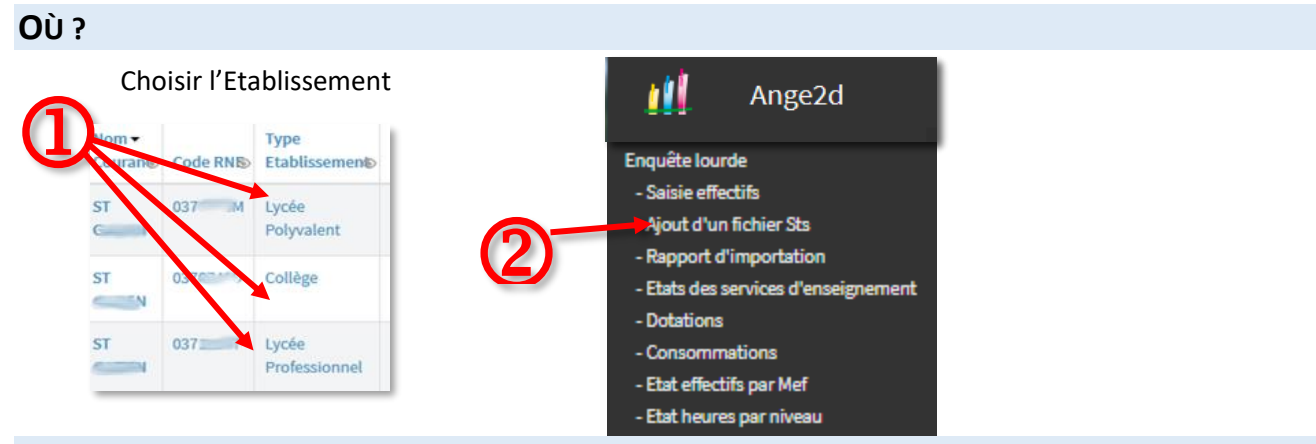

## **COMMENT ?**

• Sélectionnez l'établissement pour lequel vous souhaitez effectuer un import.

| Ajouter un nouveau fichier STS |                    |                    |
|--------------------------------|--------------------|--------------------|
| Choisir un établissement       | Charger un fichier | Valider mon import |
|                                | x x Fichler        | Avera C            |

- Cliquez sur le bouton « Fichier » vert et sélectionnez le fichier STS enregistré sur votre ordinateur.
- Cliquez sur le bouton « Ajouter ». Un tableau s'affiche en haut de votre écran.

|                                        |                                                       |                     |                                                       |                     |                   |             |               | Actualiser 🕽 |
|----------------------------------------|-------------------------------------------------------|---------------------|-------------------------------------------------------|---------------------|-------------------|-------------|---------------|--------------|
| Mes fichiers 575                       |                                                       |                     |                                                       |                     |                   | (h)         |               |              |
| Etablissement                          | Créé par                                              | Création            | Modifié par                                           | Modification        | En file-d'attente |             | Date-d'import | Résultat     |
| OBIO3DOF N.D. DE LA PROVIDENCE Collège | NASSONI GERARD-<br>ANTOINE<br>ga.massoni@scolaior.net | 05/30/2016 17:47:51 | NASSONI GERARD-<br>ANTOINE<br>ga.massoni@scolalor.net | 05/30/2016 17:47:51 | Non               | Important 🕨 |               |              |

- Surveillez l'état de l'importation dans la colonne « File d'attente ». Vous pouvez cliquer sur « Actualiser » pour rafraichir la page.
- Lorsque la colonne « File d'attente » affiche « NON », et que dans la colonne « Résultat » vous avez « Import Etat STS en cours », votre fichier n'est pas encore transféré. Pensez à actualiser la page. Si la colonne affiche « Non » et que dans la colonne « Résultat » vous avez « Voir les états STS » alors votre fichier a bien été importé.

| Modification        | Version STS | En file d'attente |                       | Date d'import       | Résultat                          | 1 |                                  |
|---------------------|-------------|-------------------|-----------------------|---------------------|-----------------------------------|---|----------------------------------|
| 12/04/2017 10:09:16 | 2           | Non               | Importer de nouveau 🕨 | 12/04/2017 10:09:52 | Voir les<br>états<br>STS          | - | – Fichier Importé                |
| 12/04/2017 10:21:01 | 2           | Non               | Importer de nouveau 🕨 | 31/03/2017 13:37:21 | Import<br>Etat STS<br>en<br>cours |   | Fichier en attente d'importation |